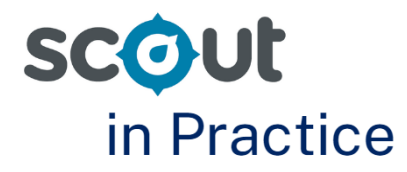

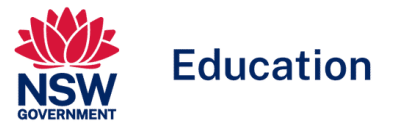

# Using item analysis to understand the literacy and numeracy needs of a cohort

## For: School leaders

NAPLAN provides opportunities for School Leaders to better understand the performance of their cohorts across the domains of Numeracy, Reading, Writing, Spelling, Punctuation and Grammar.

Scout provides several reports to support schools with this including the School item analysis reports. These reports support leaders to identify and monitor literacy and numeracy performance of cohorts and identified groups. This may assist school leaders to report on the progress of key literacy and numeracy initiatives in Strategic Improvement Plans.

To support the identification of focus areas across literacy and numeracy we recommend using a range of Scout data alongside internal data available to schools.

This Scout in Practice focuses on how users can use the School item analysis reports to identify areas of strength and areas for development across all NAPLAN domains for whole cohorts.

# School item analysis report

The School item analysis report compares a school's performance against each NAPLAN item to other NSW government schools (DoE State). This report allows schools to analyse their performance in each item across all NAPLAN domains. There are two reports:

- School item analysis
- School item analysis (writing).

The School item analysis reports provides the following information for Reading, Spelling, Grammar & Punctuation and Numeracy:

- School % correct by syllabus area
- Test item details
- Test item syllabus details
- Student item map.

The School item analysis (writing) report provides the following information for writing only:

- Writing score distribution school compared to DoE State
- Online writing rubric
- Student writing response details.

Users can sort information Specific group type and Specific group. This means both leaders and teachers can use this data to focus on Custom Scout groups, Roll Class and Sentral Timetabled groups.

Care should be taken when interpreting results when the selected cohort has a small number of students. When sample sizes are small it is difficult to make generalisations about student performance across both syllabus outcomes and test items.

## Scenario

As a school leader, you are leading the analysis of NAPLAN data to identify areas of strength and areas for development across all aspects of Literacy and Numeracy. The analysis will provide the starting point for professional learning for all teachers. This information will also be used alongside internal school data to measure progress toward improvement measures in the Strategic Improvement Plan.

## Focus question: What are our areas of strength and areas for development in reading?

- 1. Open the School item analysis report.
- 2. Select the following slicers:
- Assessment school
- Assessment
- Assessment year
- Domain
- 3. Focus first on School % correct by syllabus area. Click on the ellipsis in the top righthand corner of the chart and then select sort axis and either syllabus code or count. This will reorder your syllabus areas.

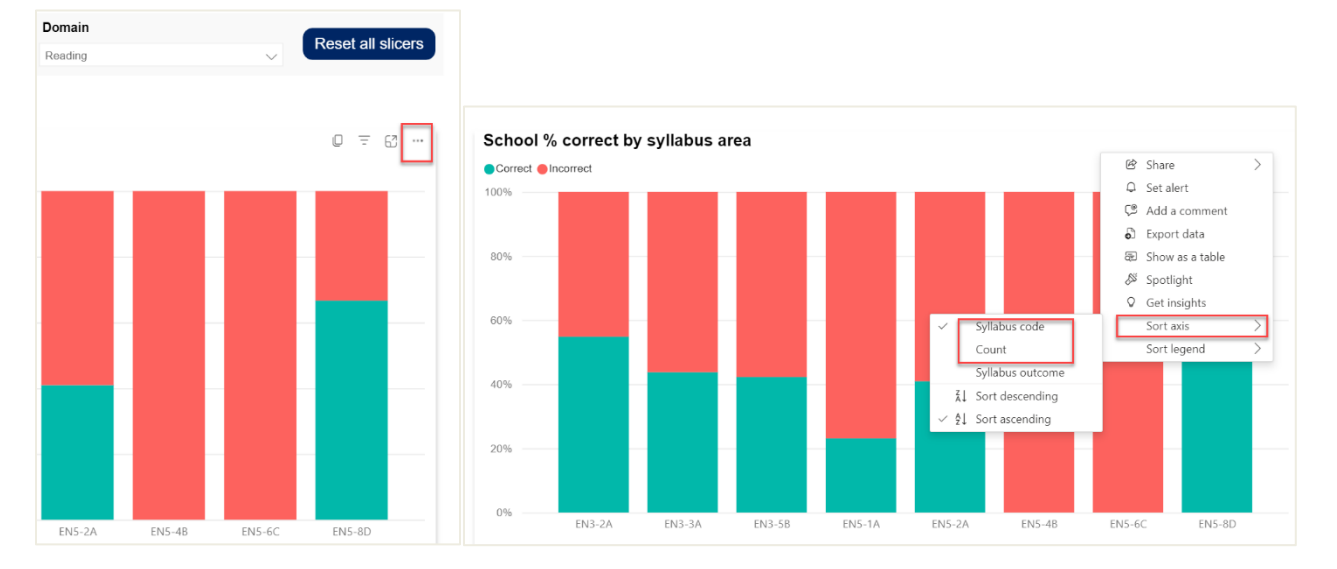

4. Hover over the green and red bars to see the count (the number and percentage of items answered correctly or incorrectly) as well as syllabus details. In the example below, the user hovered over the green section of EN3-2A. This showed that there were 40 correct responses for this syllabus outcome. This was 54.79% of all items for EN3-2A.

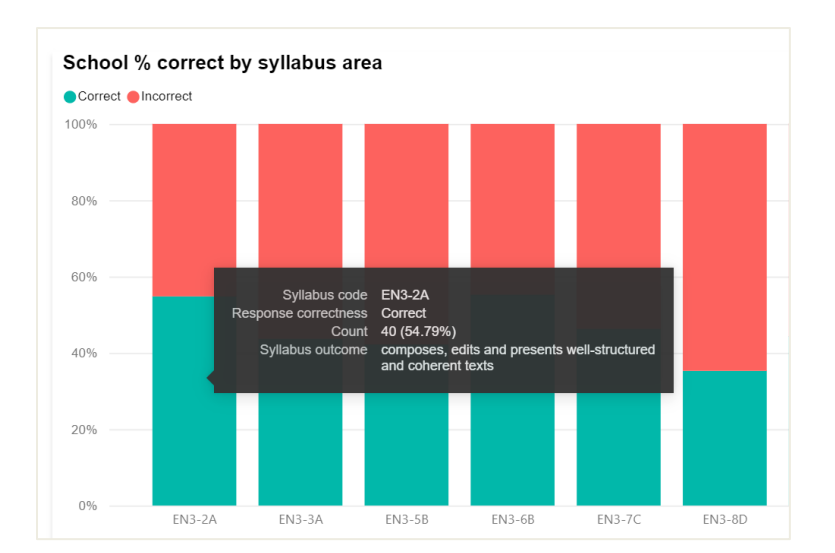

5. To focus on the items associated with each syllabus outcome, click the syllabus bar. This will cross highlight into the Test item details table below, showing only those items associated with the selected syllabus outcome. In the example below, the user can see how many items students were exposed to, as well as the percentage correct.

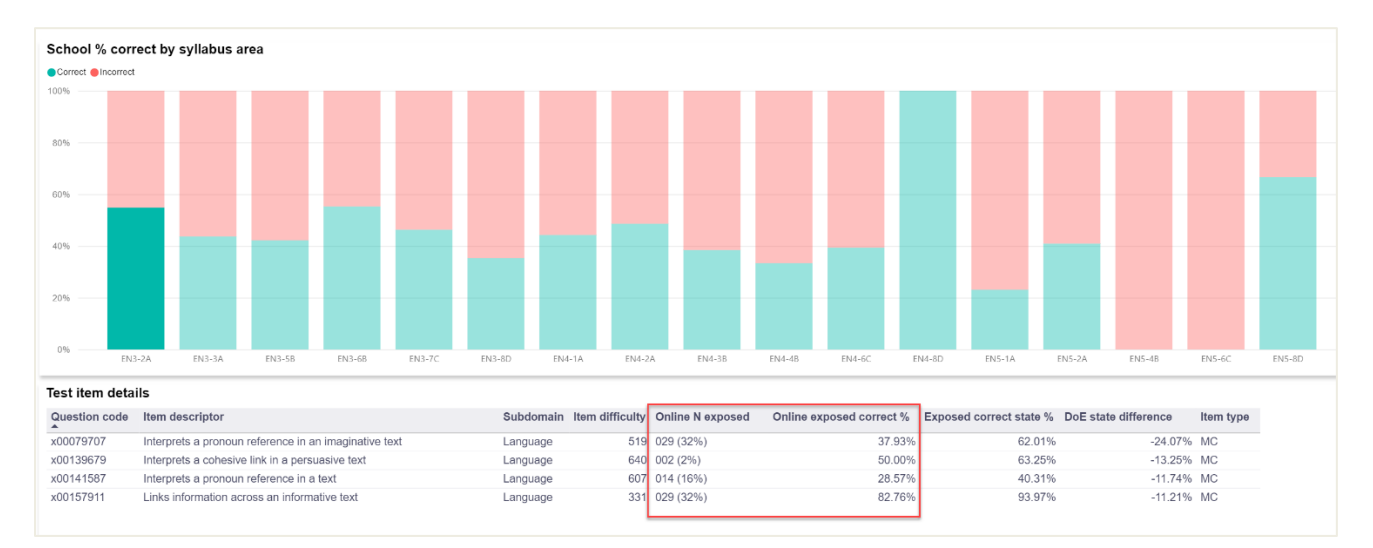

### **Consider:**

- Which syllabus outcome(s) had the most items?
- Which syllabus outcome(s) had the least items?
- Where is there a high number or percentage of correct responses?
- Where is there a high number or percentage of incorrect responses?
- Does anything jump out as needing further investigation?
- 6. An alternative approach focuses on the Test Item Details table. Users can sort the data in this table by hovering over any column header and clicking to sort. In the example below, item descriptors have been sorted into alphabetical order. Users can also sort items by Subdomain, Item difficulty, Online N exposed, Online number correct %, Exposed state correct %, State difference and Item type.

| Test item deta | fest item details                                                 |                |                               |                          |                         |                      |           |  |
|----------------|-------------------------------------------------------------------|----------------|-------------------------------|--------------------------|-------------------------|----------------------|-----------|--|
| Question code  | Item descriptor                                                   | Subdomain Iter | m difficulty Online N exposed | Online exposed correct % | Exposed correct state % | DoE state difference | Item type |  |
| x00077572      | Analyses changes in a character across an imaginative text        | Literacy       | 506 021 (23%)                 | 33.33%                   | 48.50%                  | -15.17%              | MC        |  |
| x00116024      | Analyses the effect of a literary device in an imaginative text   | Literature     | 602 006 (7%)                  | 50.00%                   | 54.94%                  | -4.94%               | MC        |  |
| x00116383      | Analyses the effect of a literary device in an imaginative text   | Literature     | 604 011 (12%)                 | 36.36%                   | 37.71%                  | -1.34%               | MC        |  |
| x00078555      | Analyses the effect of a literary device in an imaginative text   | Literacy       | 621 001 (1%)                  | 0.00%                    | 63.95%                  | -63.95%              | MC        |  |
| x00074240      | Analyses the effect of a literary device in an imaginative text   | Literature     | 662 008 (9%)                  | 37.50%                   | 38.06%                  | -0.56%               | MC        |  |
| x00063397      | Analyses the effect of a persuasive device in a persuasive text   | Literacy       | 493 016 (18%)                 | 37.50%                   | 42.16%                  | -4.66%               | MC        |  |
| x00139562      | Analyses the effect of a persuasive device in a persuasive text   | Language       | 509 006 (7%)                  | 83.33%                   | 79.84%                  | 3.49%                | MC        |  |
| x00058039      | Analyses the effect of a persuasive device in a persuasive text   | Language       | 735 006 (7%)                  | 0.00%                    | 20.77%                  | -20.77%              | MC        |  |
| x00076346      | Analyses the effect of contrast in an imaginative text            | Literature     | 642 001 (1%)                  | 0.00%                    | 61.33%                  | -61.33%              | MC        |  |
| x00116377      | Analyses the effect of figurative language in an imaginative text | Literature     | 585 011 (12%)                 | 36.36%                   | 44.23%                  | -7.87%               | MC        |  |
| x00137568      | Analyses the effect of figurative language in an imaginative text | Language       | 689 001 (1%)                  | 100.00%                  | 44.23%                  | 55.77%               | MC        |  |
| x00079705      | Analyses the effect of language choices in an imaginative text    | Language       | 580 029 (32%)                 | 41.38%                   | 47.20%                  | -5.82%               | MC        |  |
| x00116376      | Analyses the effect of punctuation choices in an imaginative text | Language       | 587 011 (12%)                 | 63.64%                   | 44.56%                  | 19.07%               | MC        |  |
| x00192234      | Analyses the effect of vocabulary choices in an informative text  | Language       | 420 025 (28%)                 | 48.00%                   | 73.52%                  | -25.52%              | MC        |  |
| x00141532      | Analyses the effect of vocabulary choices in an informative text  | Lanauaae       | 501 024 (27%)                 | 41.67%                   | 50.13%                  | -8.47%               | HT        |  |

7. This data can also be exported into an excel spreadsheet. Click on the ellipsis, then select export.

#### **Consider:**

- Which test items had the highest and lowest exposure?
- Which test items had the highest correct and incorrect responses?
- Look for patterns across item descriptors. Are there particular areas where students have performed well? Are there areas where further investigation is needed?
- Look for patterns across the types of texts. Do students find a type of text more challenging than others?
- Sort data by State difference. Are there areas where the difference between the cohort and the State is significant? How many students were exposed to these items? Is it a need for the cohort or potentially only for some students?
- Sort data by item type. Do students find some types of questions easier than others?
- Does anything jump out as needing further investigation?
- 8. To drill down further into individual test items, select the item in the Test item details table. This will provide users with additional details including Teaching strategy link, Curriculum link and Exemplar.

| Test item deta                               | ils                                                                    |                                  |                         |                              |                                                   |                                        |                               |                        |                 | 0 = 6   |
|----------------------------------------------|------------------------------------------------------------------------|----------------------------------|-------------------------|------------------------------|---------------------------------------------------|----------------------------------------|-------------------------------|------------------------|-----------------|---------|
| Question code                                | Item descriptor                                                        |                                  | Subdomain Iter          | n difficulty                 | online N exposed O                                | Inline exposed correct %               | Exposed correct state %       | DoE state difference   | Item type       |         |
| x00092041                                    | Analyses the structure in an inform                                    | native text                      | Language                | 593 0                        | 31 (34%)                                          | 19.35%                                 | 44.05%                        | -24.70                 | % MC            |         |
| x00072759                                    | Analyses the voice of an imaginal                                      | ive text                         | Literature              | 552 0                        | 31 (34%)                                          | 35.48%                                 | 54.66%                        | -19.17                 | % MC            |         |
| x00092042                                    | Evaluates the representation of a                                      | topic in an informative text     | Literacy                | 558 0                        | 31 (34%)                                          | 38.71%                                 | 51.89%                        | -13.18                 | % IM            |         |
| x00163107                                    | Identifies supporting evidence in a                                    | a persuasive text                | Literacy                | 545 0                        | 31 (34%)                                          | 22.58%                                 | 54.32%                        | -31.74                 | % MC            |         |
| est item sylla                               | bus details                                                            |                                  |                         |                              |                                                   |                                        |                               |                        |                 |         |
| Click on a li                                | bus details<br>ne in the Test Item Details table ab                    | ove to see the corresponding Syl | labus details and Stude | nt Item map be               | elow. You can select mult                         | tiple line items by pressing SI        | ift and selecting the lines.  |                        |                 |         |
| Test item sylla Click on a lin Question code | bus details<br>ne in the Test Item Details table at<br>Item descriptor | ove to see the corresponding Syl | labus details and Stude | nt Item map be<br>Syllabus c | elow. You can select mult<br>ode Syllabus outcome | tiple line items by pressing <b>SI</b> | lift and selecting the lines. | Teaching strategy link | Curriculum link | Exempla |

- 9. Repeat for the relevant remaining domains as needed.
- 10. To view results of writing, open the School item analysis (writing) report. Select the following slicers:
- Assessment School
- Assessment
- Assessment year
- Criteria.

Note there is the ability to focus on different prompts. It is recommended to look at whole cohort data without selecting a specific prompt.

| School item analysis (writing) |                  |              |        |                              |        |                       |        |                       |        |          |                   |
|--------------------------------|------------------|--------------|--------|------------------------------|--------|-----------------------|--------|-----------------------|--------|----------|-------------------|
| School performance directorate | e Prir           | ncipal netwo | k      | Assessment school (required) |        | Assessment (required) |        | Assessment year (requ | ired)  | Criteria |                   |
| All                            | V All            |              | $\sim$ |                              | $\sim$ |                       | $\sim$ | 2023                  | $\sim$ | Audience | $\sim$            |
| Test version                   | Link to stimulus | Genre        |        |                              |        |                       |        |                       |        |          |                   |
| Prompt 1/Alternative Prompt    | View stimulus    | Narrative    |        |                              |        |                       |        |                       |        |          |                   |
| Prompt 2                       | View stimulus    | Narrative    |        |                              |        |                       |        |                       |        |          | Reset all slicers |
|                                |                  |              |        |                              |        |                       |        |                       |        |          |                   |

### 11. Hover over each bar to understand where students in the cohort are achieving.

| Writing score                                                | e distribution - school comp | ared to DoE state |                                                                                                    |                                              |             |            |            |
|--------------------------------------------------------------|------------------------------|-------------------|----------------------------------------------------------------------------------------------------|----------------------------------------------|-------------|------------|------------|
| 50%<br>40%                                                   |                              |                   | Score syliabus ID 3 (EN1-CW<br>School % 50.56%<br>Total participation 45<br>Total participation state 23,160 | T-01)                                        |             |            |            |
| රි 30%<br>පි<br>දි<br>දි<br>දි<br>දි<br>දි<br>දි<br>දි<br>දි |                              |                   |                                                                                                    |                                              | _           |            |            |
| 10%                                                          |                              |                   |                                                                                                    |                                              |             |            |            |
| 0%                                                           | 0 (ENE-CWT-01)               | 1 (ENE-CWT-01)    | 2 (EN1-CWT-01)                                                                                               | 3 (EN1-CWT-01)<br>Writing score distribution | 4 (EN2-10C) | 5 (EN3-5B) | 6 (EN4-6C) |

12. The Online writing rubric provides additional information. Consider where students have achieved and how this compares to the State. Repeat for each criterion to find areas of strength and areas for development.

| Online writing rubric |           |                                                                  |       |                                                               |             |                                                                                                    |                   |          |         |
|-----------------------|-----------|------------------------------------------------------------------|-------|---------------------------------------------------------------|-------------|----------------------------------------------------------------------------------------------------|-------------------|----------|---------|
|                       | Criterion | Criterion description                                            | Score | Description                                                   | Syllabus ID | NSW syllabus outcomes                                                                                                    | Teaching strategy | School % | State % |
| Au                    | dience    | The writer's capacity to orient, engage and persuade the reader. | 3     | Develops a shared understanding of context                    | EN1-CWT-01  | plans, creates and revises texts written for<br>different purposes, including paragraphs, using<br>knowledge of vocabulary, text features and<br>sentence structure | B                 | 50.56%   | 45.44%  |
| Au                    | dience    | The writer's capacity to orient, engage and persuade the reader. | 4     | Attempts to engage reader                                     | EN2-10C     | thinks imaginatively, creatively and<br>interpretively about information, ideas and texts<br>when responding to and composing texts                                 | B                 | 20.22%   | 31.77%  |
| Au                    | dience    | The writer's capacity to orient, engage and persuade the reader. | 5     | Supports and engages reader through use of narrative devices  | EN3-5B      | discusses how language is used to achieve a<br>widening range of purposes for a widening<br>range of audiences and contexts                                         | B                 |          | 8.48%   |
| Au                    | dience    | The writer's capacity to orient, engage and persuade the reader. | 6     | Influences or affects reader through use of narrative devices | EN4-6C      | identifies and explains connections between<br>and among texts                                                                                                    | B                 |          | 1.11%   |

# Where to next?

It is recommended that Scout data is used in conjunction with other data sources. Triangulate findings from these reports with other available internal and external data. This could include student data from internal class and cohort assessments as well as external sources such as the Check-in Assessment. Depending on the context of the school, it may also be relevant to look at attendance and engagement data alongside student performance data.

It may be useful to focus on the Cohort proficiency report to identify which proficiency levels students are working at. This may assist school leaders in drilling into the data to focus on achievement of students working at different levels.

Qualitative data sources including document analysis, observations and focus groups may also provide additional insight into teaching strategies and programs that are influencing student achievement.